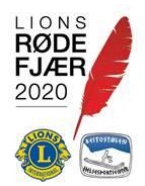

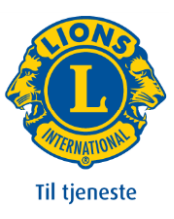

## Registrere Brukere som ikke er med i klubbstyret.

For å registrere Klubbkontakt IRK, velger du Administrasjon ->Brukere.

Om den personen som skal ha rollen Klubbkontakt IRK vises, trykker du etternavnet til denne personen.

Blad litt ned, og du ser de roller som personen allerede har.

Trykk Ny rolle,

ROLLER

Og legg inn følgende:

| 🔆 Rolle   |                  |          |
|-----------|------------------|----------|
|           |                  |          |
| Rolle     | Klubbkontakt IRK | ~        |
| Valgt fra | 01.07.21         |          |
| Valgt for | 1 år 🗸 🗸         |          |
|           |                  |          |
|           |                  |          |
|           | + Legg           | til Lukk |

NB...Legg alltid inn Valgt fra med dato for starten av det Lionsåret personen skal ha rollen

Velg Legg til.

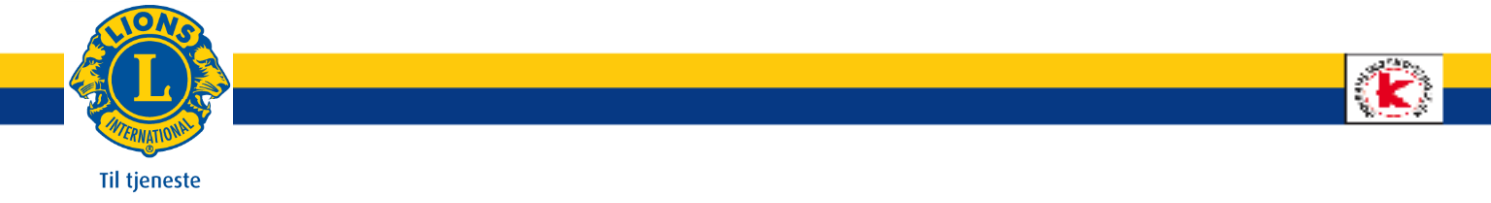

Om den personen som skal ha rollen Klubbkontakt IRK ikke vises, trykker du Lag ny Skriv inn navnet til personen som skal ha Rollen:

| Navn      |              |
|-----------|--------------|
|           | <b>▼</b> Søk |
| ⁻rykk Søk |              |

Personer med det navnet du søkte etter, listes opp. Trykk + -tegnet til venstre for navnet til den personensom skal ha Rollen

Trykk Ny rolle:

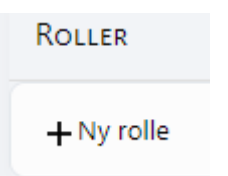

Fyll ut vinduet som vist under:

| 🔆 Rolle   |                  |            |
|-----------|------------------|------------|
| Rolle     | Klubbkontakt IRK | ~          |
| Valgt fra | 01.07.21         |            |
| Valgt for | 1 år ∨           |            |
|           | + Leg            | g til Lukk |

NB...Legg alltid inn Valgt fra med dato for starten av det Lionsåret personen skal ha rollen

Velg Legg til.

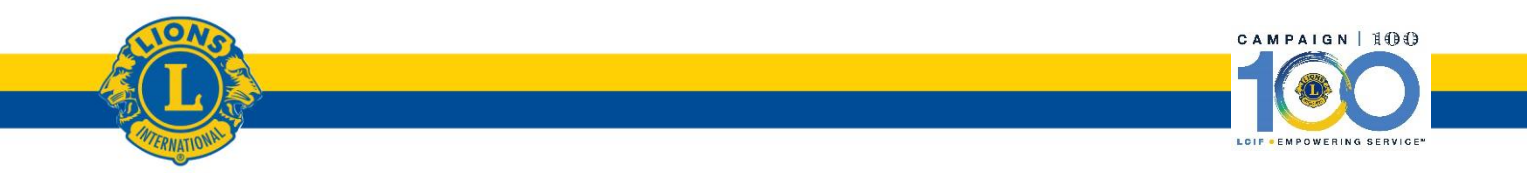

2